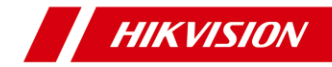

## Mini PTZ ネットワークカメラ

**Quick Start Guide** 

DS-2DE2A204IW-DE (C)

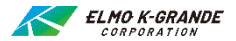

#### クイックスタートガイド

著作権: 2018 Hangzhou Hikvision Digital Technology Co.、Ltd.

#### 全著作権所有

文言、写真、図など含むすべての情報は、杭州Hikvision Digital Technology Co.、Ltd.またはその子会社(以下、「Hikvision」と呼ぶ)の所有物です。 このユーザーマニュアル(以下、「マニュアル」といいます)は、Hikvisionの書面によ る事前の許可なして、部分的または全体的に複製、変更、翻訳、または配布する ことはできません。別段の定めがある場合を除き、、Hikvisionは、マニュアルに関し て、明示または黙示を問わず、いかなる保証、保証、または表明も行いません。

#### このマニュアルについて

このマニュアルは、PTZネットワークカメラに適用されます。

マニュアルには、製品の使用方法と管理方法が含まれています。以下の写真、チ ヤート、画像、およびその他すべての情報は、説明と説明のみを目的としています。 以下の写真、チャート、画像、およびその他のすべての情報は説明のためのもので あり、マニュアルに含まれる情報は、ファームウェアの更新またはその他の理由によ り、予告なしに変更されることがあります。最新バージョンは、会社のWebサイトの 説明のみで検索してください。(<u>http://overseas.hikvision.com/en/</u>). 専門家の指導のもと、本ユーザーマニュアルをご利用ください。

#### 商標の確認

HIKVISION およびその他のHikvisionの商標とロゴは、さまざまな法域における Hikvisionの所有物です。下記のその他の商標およびロゴは、それぞれの所有者の 所有物です。

#### 法的放棄声明

適用される法律で許容される最大限の範囲で、ハードウェア、ソフトウェア、およびフ アームウェアとともに記述された製品は、「現状有姿」で提供され、すべての障害およ びエラーがあり、Hikvisionは、明示的または黙示的を問わず、保証を含みません。 満足のいく品質、特定の目的への適合性、および第三者の非侵害性。しかなる場 合も、HIKVISION、その取締役、役員、従業員、または代理人は、ビジネス上の 利益またはビジネスデータの損失、ビジネスデータの損失を含む、その他の損害を含 む、特別、結果的、偶発的、または間接的な損害についてお客様に責任を負いま せん。またはこのドキュメントの使用に関連して、インターネットへのアクセスが可能な 製品に関して、HIKVISIONがそのような損害の可能性について知らされていたとし ても、製品の使用は完全にユーザー自身の責任で行うものとします。HIKVISION は、サイバー攻撃、ハッカー攻撃、ウイルス検査、またはその他のインターネットセキュ リティリスクに起因する異常動作、プライバシー漏洩、またはその他の損害について、 いかなる責任も負わないものとします。ただし、必要に応じて、HIKVISIONはタイム リーなテクニカルサポートを提供します。

サーベイランス法は管轄により異なります。この製品を使用する前に、管轄区域内 の関連する法律をすべて確認して、使用が該当する法律に準拠していることを確認 してください。HIKVISIONは、この製品が違法な目的で使用された場合の責任を 負わないものとします。

#### 規制情報

#### FCC情報

コンプライアンスの責任者によって明示的に承認されていない変更または修正を 行うと、機器を操作するユーザーの権限が無効になる可能性があることに注意 してください。

FCCへの準拠: この装置はテスト済みであり、FCC規則のパート15に基づくクラスA デジタルデバイスの制限に準拠していることが確認されています。これらの制限は、機 器が商業環境で操作された場合に有害な干渉から適切な保護を提供するように設 計されています。この機器は、無線周波数エネルギーを生成、使用、および放射す る可能性があり、取扱説明書に従って設置および使用されない場合、無線通信に 有害な干渉を引き起こす可能性があります。住宅地でこの機器を操作すると、有 害な干渉が発生する可能性があります。その場合、ユーザーは自己負担で干渉を 修正する必要があります。

#### FCC条件

このデバイスは、FCC規則のパート15に準拠しています。操作は次の2つの条件の 対象となります。:

1. このデバイスは有害な干渉を引き起こしません。

このデバイスは、望ましくない動作を引き起こす可能性のある干渉を含

め、受信した干渉を受け入れる必要があります。

#### EU適合宣言

この製品と-該当する場合-付属のアクセサリにも「CE」のマークが付 いているため、低電圧指令に記載されている該当する調和のとれ たヨーロッパ規格に準拠しています。

2015/35 / EU、EMC指令2014/30 / EU、RoHS指令2011/65 / EU

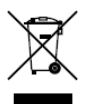

2012/19 / EU(WEEE指令): この記号が付いている製品 は、欧州連合では分別されていない一般廃棄物として処分でき ません。適切にリサイクルするために、同等の新しい機器を購入 したら、この製品を最寄りのサプライヤに返送してください。

または、指定された収集場所で廃棄してください。詳細については、

www.recyclethis.infoを参照してください。

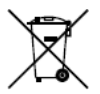

2006/66 / EC(バッテリー指令): この製品には、EUで分 別されていない一般廃棄物として処分できないバッテリーが含ま れています。

特定のバッテリー情報については、製品資料を参照してください。 バッテリーにはこの記号が付いており、カドミウム(Cd)、鉛

(Pb)、または水銀(Hg)を示す文字が含まれている場合があ ります。

これには、カドミウム(Cd)、鉛(Pb)、または水銀(Hg)を示す文字が含まれ る場合があります。適切にリサイクルするには、バッテリーをサブライヤーまたは指定の 収集場所に返送してください。詳細については、以下を参照してください。:

www.recyclethis.info.

#### カナダ産業省ICES-003コンプライアンス

このデバイスは、CAN ICES-3 (A) / NMB-3 (A) 規格の要件を満たしています。

#### 安全上の注意事項

これらの指示は、ユーザーが製品を正しく使用して、危険や財産の損失を回避できるようにすることを目的としています。

予防策は「警告」と「注意」に分かれています。

警告:警告のいずれかを無視すると、重傷または死亡に至る可能性があります。

注意:注意を怠ると、けがや装置破損の恐れがあります。

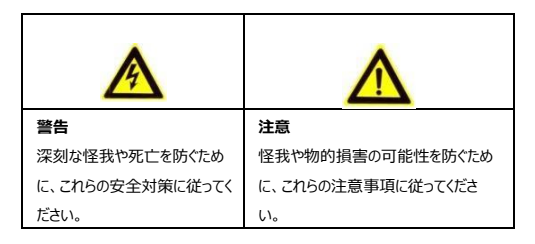

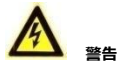

- 製品を使用する際には、国および地域の電気安全規制を厳守する必要があります。
- R詳細については、技術仕様を参照してください。
- ●入力電圧は、SEL609(安全超低電圧)と、IEC60950-1規格に準拠した24 VACまたは12 VDCの制限電源の両方を満たす必要があります。詳細については、技術仕様を参照してください。

- ●1つの電源アダプターに複数のデバイスを接続しないでください。アダプターの過 負荷により、過熱または火災の危険が生じる可能性があります。
- プラグが電源ソケットにしっかりと接続されていることを確認してください。
- PTZカメラを配線、設置、または分解する前に、電源が切断されていることを確認 してください。
- ●製品を壁や天井に取り付ける場合、デバイスはしっかりと固定する必要があります。
- ●装置から煙、異臭、異音が発生した場合は、すぐに電源を切り、電源ケーブルを 抜いて、サービスセンターにご連絡ください。
- ●製品が正常に動作しない場合は、販売店または最寄りのサービスセンターにお 問い合わせください。自分でカメラを分解しないでください。(無断での修理・ 整備等により生じたトラブルについては、弊社は一切責任を負いません。)

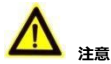

- ●カメラがローカル時間とネットワークの時間を同期できない場合は、手動でカ メラ時間を設定する必要があります。(Webブラウザまたはクライアントソフ トウェアを介して)カメラにアクセスし、時間設定用のシステム設定インターフ ェイスに入ります。
- ●カメラを使用する前に、電源電圧が正しいことを確認してください。
- ●カメラを落としたり、物理的な衝撃を与えたり、強い電磁波にさらしたりしないでください。振動面や衝撃が加わる場所への設置は避けてください(無視するとデバイスが損傷する可能性があります)
- ●指でセンサーモジュールに触れないでください。クリーニングが必要な場合は、少量のエタノールを使用したきれいな布を使用し、軽く拭きます。カメラを長期間使用しない場合は、レンズキャップを交換して、センサーを汚れから保護します。
- ●カメラを太陽や極端に明るい場所に向けないでください。それ以外の場合(異常ではありません)にブルーミングやスミアが発生し、センサーの耐久性に影響を

与える場合があります。

- ●レーザー光によりセンサーが焼損する恐れがありますので、レーザー機器を使用する際は、センサー面がレーザー光に当たらないようにしてください。
- ●カメラを極端に高温、低温、ほこりの多い場所、湿気の多い場所に置かないでください。また、高電磁波に曝さないでください。
- 熱の蓄積を避けるため、動作環境には十分な換気が必要です。
- 使用中はカメラを液体から離してください。
- 配送中、カメラは元の梱包、または同じテクスチャの梱包で梱包する必要があります。
- バッテリーの不適切な使用または交換は、爆発の危険をもたらす可能性があります。同じまたは同等のタイプのみと交換してください。使用済みの電池は、 電池メーカーの指示に従って廃棄してください。

## 目次

| 1 | 概要                                      | 11 |
|---|-----------------------------------------|----|
|   | 1.1 はじめに                                | 11 |
|   | 1.2 ケーブルの説明                             | 11 |
|   | 1.3 アラーム出力                              | 13 |
| 2 | アタッチメント                                 | 14 |
|   | 2.1 マイクロSDカードの取り付け                      | 14 |
|   | 2.1.1 PTZカメラの取り付け                       | 14 |
|   | 2.2 PTZ カメラの設置                          | 17 |
|   | 2.2.1 天井取り付け                            | 17 |
|   | 2.2.2 壁取り付け                             | 19 |
| 3 | LANを介したPTZカメラ設定                         | 22 |
|   | 3.1 配線                                  | 22 |
|   | 3.2 カメラのアクティベート                         | 23 |
|   | 3.2.1 Webブラウザによるアクティブ化                  | 23 |
|   | 3.2.2 SADPソフトウエアによるアクティベージョン            | 25 |
|   | 3.3 Pアドレスの変更                            | 26 |
| 4 | Webブラウザからのアクセス                          | 29 |
| 5 | Hik-Connectアプリを介した操作                    | 32 |
|   | 5.1 カメラでHik-Connectサービスを有効にする           | 32 |
|   | 5.1.1 SADPソフトウエアを介したHik-Connectサービスの有効化 | 32 |
|   | 5.1.2 Webブラウザ経由でHik-Connectサービスを有効にする   | 33 |
|   | 5.2 Hik-Connectセットアップ                   | 35 |
|   | 5.3 Hik-Connectへのカメラ追加                  | 35 |
|   | 5.4 マイクロSDカードの初期化                       | 37 |

## 1 概要

## 1.1 はじめに

このネットワークカメラはDS-2DE2A204IW-DE3(C)用となります。 光学ズームレンズと統合されたこのシリーズのカメラは、PTZ制限、3Dボジショニング、 デイ/ナイトオートスイッチ、3D DNRなどで、さまざまな種類の環境に広く適用されてい ます。

#### 1.2 ケーブルの説明

ネットワークPTZカメラのケーブルインターフェイスを図1-1に示します。ケーブルは異なる 色で区別されます。識別のためにケーブルに貼られたラベルを参照してください。

#### Notes:

- ケーブルは、カメラのモデルによって異なります。
- ケーブルを接続する前に、カメラの電源がオフになっていることを確認して ください。

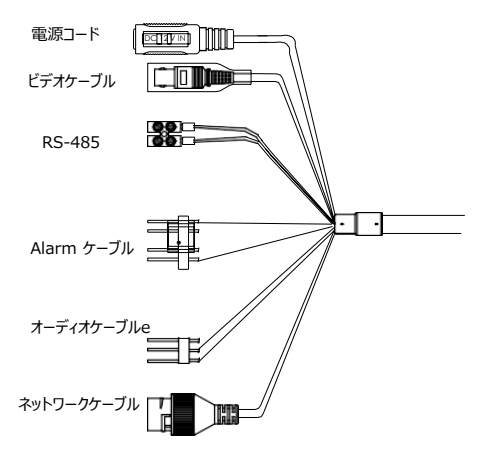

Figure 1-1 PTZカメラのケーブル (機器により異なる場合があります)

- 電源コード: DC12 V電源をサポートします。
- ビデオケーブル: BNCケーブルを接続してビデオ出力をテストします。
- アラームケーブル:端子ALARM-INをGNDインターフェースに接続し、端子 ALARM-OUTをALARM-COMインターフェースに接続します。
- オーディオケーブル:端子AUDIO-INをGNDインターフェースに接続します。
- ネットワークケーブル:ネットワークインターフェースをネットワークケーブルで 接続します。

## 1.3 アラーム出力

アラーム出力を Figure 1-2に示します。

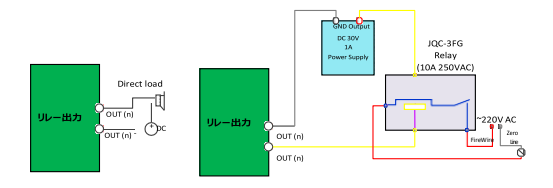

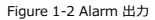

## 2 設置

#### 始める前に:

パッケージの内容を確認し、パッケージ内のデバイスが良好な状態であり、すべての部 品が含まれていることを確認します。

#### Notes:

- 防水ケーブルを持ったり、引っ張らないでください。、防水性能が影響を受けます。
- レンズやドームカバーを直接手で触れないでください。
- 設置が完了するまで、カメラの電源を入れないでください。人員と機器の安全を 確保するために、すべての設置手順は電源をオフにして行う必要があります。

## 2.1 マイクロSDカードの取り付け

カメラ本体に マイクロSDカードを取り付けることができます。

## 2.1.1 PTZ カメラのマイクロSDカードの取り付け

#### 手順:

 Figure 2-1に示すように、カバーのくぼみ部分にドライバーを使ってカバーを開き ます。この部分のプラスチックは変形しやすいので気を付けて開いて下さい。 Figure 2-1 カバーの開き方

 Figure 2-2. に示すように、十字ドライバーでカメラベースのネジを外し、ドームカ バーを取り除きます。

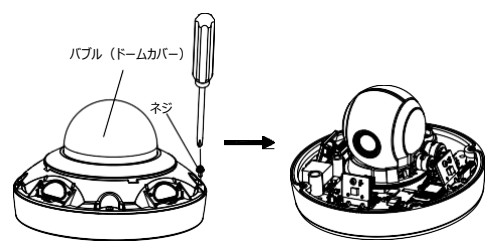

Figure 2-2 ドームカバーの外し方

- 3. カメラのマイクロSDカードスロットに、マイクロSDカードを挿入します。
- Figure 2-3. に示すように、ドームカバーをカメラベースに合わせ、ドームカバーを 元に戻します。ネジでドームカバーを固定します。

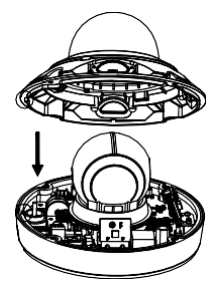

Figure 2-3 ドームカバーの取り付け

5. Figure 2-4. に示すように、カバーをカメラに合わせ、カバーを取り付けます。

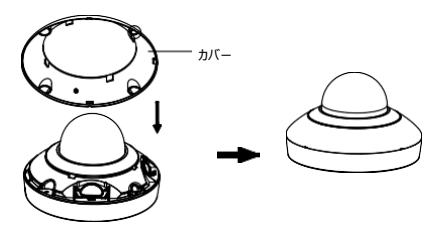

Figure 2-4 カバーの取り付け

## 2.2 PTZ カメラの設置

## 2.2.1 天井取り付け

Notes:

- 天井の厚さは5 ~40 mmの範囲でなければいけません。
- 天井がPTZカメラとその付属品の4倍以上の重量に耐えられるだけの強度が あることを確認してください。

#### 手順:

 Figure 2-13. に示すように、取り付けプレートを反時計回りに回転させ、取り 付けプレートを取り外します。

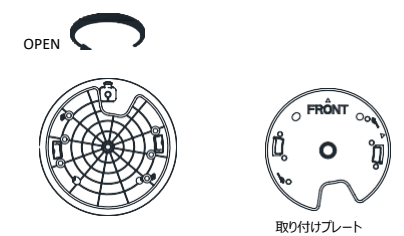

Figure 2-13取り付けプレートの取り外し

- 2. 取り付けプレートに従って、天井にネジ穴を開けます。
- 3. 取り付けプレートをネジ穴に合わせ、取り付けプレートを天井に固定します。

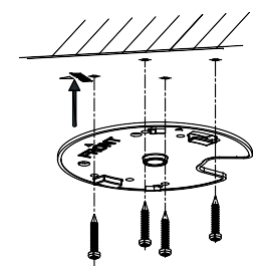

Figure 2-14 取り付けプレートの固定

- 4. 取り付けプレートのケーブル穴からケーブルを配線します。
- Figure 2-15に示すように、カメラを取り付けブレートに合わせ、カメラを時計回り に回転させて固定します。

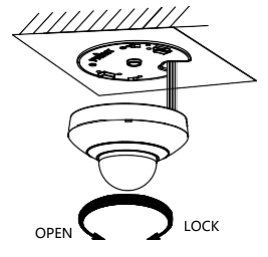

Figure 2-15カメラの取り付け

## 2.2.2 壁取り付け

#### Notes:

- セメント壁の場合、ブラケットを固定するために拡張ネジを使用する必要があります。
   壁の拡張パイプの取り付け穴は、ブラケットの取り付け穴と一致する必要があります。
- 木製の壁の場合は、セルフタッピングねじを使用してブラケットを固定できます。
- 壁がPTZカメラとその付属品の8倍以上の重量に耐えられるだけの強度があることを確認してください。

#### 手順:

.取り付けプレートを取り外し、2本のネジで壁取り付けブラケット(付属していません)に取り付けます。(ブラケットはオプションです)

#### Notes:

取り付けプレートを取り外すには、2.2.1 天井取り付けの手順 1を参照してください。

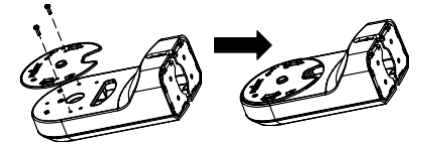

Figure 2-16 取り付けプレートの取り付け(ブラケットはオプションです)

2. ブラケットの固定ネジを緩め、ブラケットベースを取り外します。

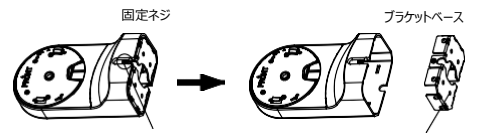

Figure 2-17 ブラケットベースの取り外し

3. 4本のネジでブラケットベースを壁に取り付けます。

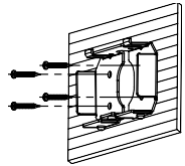

Figure 2-18 ブラケットベースの取り付け

 ケーブルを配線します。カメラを壁取り付けブラケットの取り付けブレートに合わせ、 カメラを時計回りに回転させてブラケットに固定します。.

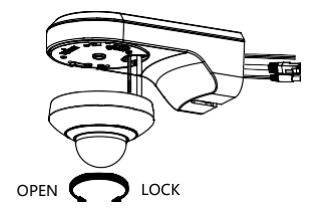

Figure 2-19 カメラの固定

20

 ケーブルを接続します。壁取り付けブラケットを壁のブラケットペースに取り付け、 付属のネジで固定します。

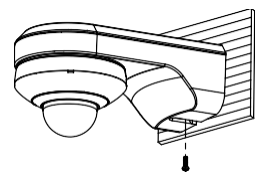

Figure 2-20 ブラケットの固定

6. 取り付け後、保護フィルムをはがします。

## 3 LANを介したPTZカメラの設定

#### Notes:

- ユーザーは、インターネットアクセスを備えた製品の使用がネットワークセキュリティリ スクにさらされる可能性があることを承認したものとします。ネットワーク攻撃や情報漏えいを避けるために、ユーザー自身の保護を強化してください。製品が正常 に動作しない場合は、販売店にお問い合わせください。
- ネットワークPTZカメラのネットワークセキュリティを確保するために、カメラを定期的 に点検および保守することをお勧めします。このようなサービスが必要な場合は、 販売店にお問い合わせください。

## 3.1 配線

LAN (ローカルエリアネットワーク) を介してネットワークPTZカメラを表示および構成 するには、ネットワークPTZカメラをPCと同じサブネットに接続する必要があります。次 に、SADPToolまたはクライアントソフトウェアをインストールして、ネットワークPTZカメラ のIPアドレスを検索および変更します。

次の図に従ってカメラをネットワークに接続します。

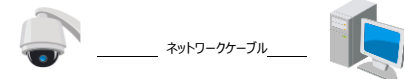

Network PTZ Camera

Computer

Figure 3-1 直接接続

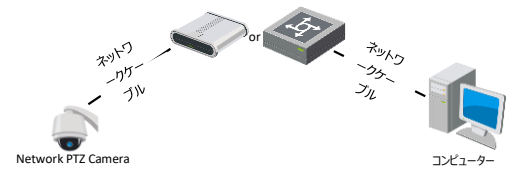

Figure 3-2 スイッチまたはルーターを介した接続

## 3.2 カメラのアクティベート

#### 目的:

カメラを使用する前に、強力なパスワードを設定してカメラをアクティブにする必要が あります。

Webブラウザによるアクティベーション、SADPToolによるアクティベーション、およびク ライアントソフトウェアによるアクティベーションがサポートされています。カメラのアクティ ペーションを紹介する例として、SADPソフトウェア(SADPTool)によるアクティベー ションとWebブラウザによるアクティベーションを取り上げます。

#### Note:

クライアントソフトウェアによるアクティベーションの詳細については、ネットワークカメラのユ ーザーマニュアルを参照してください。

## 3.2.1 Webブラウザによるアクティブ化

#### 手順:

カメラの電源を入れます。カメラをコンピューターまたはコンピューターが接続されているスイッチ/ルーターに接続します。

 WebブラウザのアドレスバーにIPアドレスを入力し、アクティベーションインターフェ イスに入ります。

#### Notes:

- カメラはデフォルトでDHCPが有効になっているため、SADPソフトウェアを使用してIPアドレスを検索する必要があります。
- カメラのデフォルトIPアドレスは192.168.1.64です。
- コンピューターとカメラは同じサブネットに属している必要があります。

| UserName | admin                                                                                                    |  |
|----------|----------------------------------------------------------------------------------------------------|--|
| Password |                                                                                                    |  |
|          | Valid paperword range (2-10), You<br>can use a contained on dimension<br>investigate, upperclass and special<br>character for your pageword with at<br>least the contract them contained |  |
| Confirm  |                                                                                                    |  |
|          |                                                                                                    |  |

Figure 3-3 アクティベーションインターフェイス (Web)

3. パスワードを作成し、パスワードをパスワードフィールドに入力します。

| <u> 強力なパスワードを推奨</u>                  |
|--------------------------------------|
| ▲ ユーザーの使用製品のセキュリティを向上させるために、独自の強力なパス |
| ワードを作成することを強くお勧めします(大文字、小文字、数字、特殊    |
| 文字の少なくとも3つのカテゴリを含む、8文字以上を使用)また、パスワ   |
| ードを定期的にリセットすることをお勧めします。特に高セキュリティシステム |
| では、月次または週次でパスワードをリセットすると、製品をより適切に保   |
| 護できます。                               |
|                                      |

4. パスワードを確認します。

5. OKをクリックしてカメラをアクティブにし、ライブビューインターフェースに入ります。

## 3.2.2 SADPソフトウェアによるアクティベーション

SADPソフトウェアは、オンラインデバイスの検出、デバイスのアクティブ化、およびパスワード のリセットに使用されます。

付属のディスクからSADPソフトウェアを入手し、プロンプトに従ってSADPをインストールしま す。

手順に従ってカメラをアクティブにします。

手順:

1. SADPソフトウェアを実行して、オンラインデバイスを検索します。

デバイスリストからデバイスのステータスを確認し、非アクティブなデバイスを選択します。

| (a) party |                        |           |               |        |                          |                  |            | 1.00                | Refact.        | 8 Activate the Device-                                                                                                    |
|-----------|------------------------|-----------|---------------|--------|--------------------------|------------------|------------|---------------------|----------------|----------------------------------------------------------------------------------------------------|
| 110       | + 1 Dettis Take        | (hearing) | 1 Dyd Address | 114    | 1 Johan Instat           | Not harmony      | Sec.       | nt ( paints         | CV No.         |                                                                                                    |
| 40.       | 20-00000-0             | inter .   | DOM: N        | -      | ALC: NAME AND ADDRESS OF | 38366294         | 1.00       | 11.000              |                |                                                                                                    |
| 000       | 10.00000.0             |           | 13.16522      | 1000   | 1.010.000                | 10.00.074        |            | 10.000              |                | 9                                                                                                    |
| 615       | to Administration      | 1.1.4     | 10.14.0.201   |        | 0.0844.001               | 31,166,254       | 44,00      | 10.000              | 1.00000000     |                                                                                                    |
| 104       | 10.1008-0122           | .899      | 10.065278     | - 3004 | 1111 (mail 10)           | 33388254         | 144        | 11.000              |                | The desire is not actuated                                                                                                    |
| . 85      | 21.0000000000          |           | 18.16.6.17    |        | 1110441100               | 10.160.254       | de, 11, -  | 11.000              | -              |                                                                                                    |
| 1000      | standard stands in the | 4.94      | 10.18.0.225   | 1206   | the state of the second  | 202355234        |            | and the             |                |                                                                                                    |
|           |                        |           |               |        |                          |                  |            |                     |                |                                                                                                    |
| 200       | 007                    | 26.2C     | LANGE C       | 157/   | Inacti                   | ve               | ·7+        | 192.16              | 8.1.64         | The car field, by retract property is<br>the desire a balance                                                                                                    |
| 200       | 007                    | ina       | active        | 非ア     | Inacti<br>フティブな          | ve<br>デバイ        | ゚スを        | 192.16<br>選択        | 8.1.64         | Tes (ar teolfy the season janufactus)<br>Or desire a testos                                                                                                    |
| 200       | 007                    | ina       | active        | 非アク    | Inacti<br>フティブな          | ve<br>デバイ<br>パスワ | 'スを<br>フート | 192.16<br>選択<br>を入: | 8.1.64<br>カして移 | たいに たいか たい いっぷう (1) (1) (1) (1) (1) (1) (1) (1) (1) (1)                                                                                                    |
|           | 007                    | ina       | active        | 非アク    | Inacti                   | ve<br>デバイ<br>パスワ | 'スを<br>フート | 192.16<br>選択<br>を入: | 8.1.64<br>カして  |                                                                                                    |
| 1         | 007                    | ้าไทล     | active        | 非ア     | Inacti                   | ve<br>デバイ<br>パスワ | 「スを        | 192.16<br>選択<br>を入  | 8.1.64<br>カしてる | Contract and the first sector of the sector of the sector |

Figure 3-4 SADP インターフェース

#### Note:

SADPソフトウェアは、バッチでのカメラのアクティブ化をサポートしています。詳細に ついては、SADPソフトウェアのユーザーマニュアルを参照してください。

 パスワードを作成し、パスワードフィールドにパスワードを入力して、パスワードを 確認します。

強力なパスワードを推要-製品のセキュリティを強化するために、独自の強力なパスワードを作成することを強くお勧めします(大文字、小文字、数字、特殊文字の少なくとも3つのカテゴリを含む、8文字以上を使用)また、パスワードを定期的にリセットすることをお勧めします。特に高セキュリティシステムでは、月次または週次でパスワードをリセットすると、製品をより適切に保護できます。

Note:

アクティベーション中にデバイスのHik-Connectサービスを有効にすることができま す。 section 5.1 カメラでHik-Connectサービスを有効にするを参照してくだ さい。

4. Activate をクリックしてパスワードを保存します。

Note:

ボッブアップウィンドウでアクティベーションが完了したかどうかを確認できます。アクテ イブ化に失敗した場合は、パスワードが要件を満たしているか確認して、再試行し てください。(大文字、小文字、数字、特殊文字の少なくとも3つのカテゴリを含 む、8文字以上を使用)

#### 3.3 IPアドレスの変更

目的:

LAN(ローカルエリアネットワーク)経由でカメラを表示および構成するには、ネットワ ークカメラをPCと同じサブネットに接続する必要があります。

SADPソフトウェアまたはクライアントソフトウェアを使用して、デバイスのIPアドレスを検 索および変更します。 IPアドレスの変更を導入する例として、SADPソフトウェアによ

るIPアドレスの変更を取り上げます。

#### Note:

クライアントソフトウェアによるIPアドレスの変更については、クライアントソフトウェアのユー ザーマニュアルを参照してください。

#### 手順:

- 1. SADPソフトウェアを実行します。
- 2. アクティブなデバイスを選択します。
- デバイスのIPアドレスをコンピューターと同じサブネットに変更するには、IPアドレスを 手動で変更する場合、Enable DHCP チェックボックスの√を外します。

| Enable DHCP         |                              |
|---------------------|------------------------------|
| Enable Hik-Cor      | inect                        |
| Device Serial No.:  | XX-3000000X-1000000000000000 |
| IP Address:         | 192.168.1.64                 |
| Port                | 8000                         |
| Subnet Mask:        | 255.255.255.0                |
| Gateway:            | 192.168.1.1                  |
| IPv6 Address:       |                              |
| IPv6 Gateway:       | =                            |
| IPv6 Prefix Length: | 0                            |
| HTTP Port           | 80                           |
|                     | eruite Varification          |
|                     | conty tomaton                |
| Admin Password:     |                              |
| _                   |                              |

Figure 3-5 IPアドレスの変更

#### Note:

アクティベーション中にデバイスのHik-Connectサービスを有効にすることができま す。section 5.1 カメラでHik-Connectサービスを有効にするを参照してください。

 I管理者パスワードを入力し、Modify をクリックしてIPアドレスの変更を有効 にします。IPアドレスの一括変更はSADPでサポートされています。詳細につい ては、SADPのユーザーマニュアルを参照してください。

## 4 Webブラウザからのアクセス

#### システム要件:

オペレーティングシステム : Microsoft Windows XP SP1以上のバージョン/ Vista

/ Win7 / Server 2003 / Server 2008 32ビット

CPU: Intel Pentium IV 3.0 GHz以上RAM: 1G以上

ディスプレイ:1024×768以上の解像度

Webブラウザ: Internet Explorer 8.0以降のバージョン、Apple Safari

5.02以降のバージョン、Mozilla Firefox 5以降のバージョン、Google Chrome 18以降のバージョン

#### 手順:

- 1. Webブラウザを開きます。
- ブラウザのアドレスバーに、ネットワークPTZカメラのIPアドレスを入力し、ログインイン ターフェイスに入ります。

Note:

- デフォルトのIPアドレスは192.168.1.64です。IPアドレスをコンピュータと同じサブ ネットに変更することをお勧めします。
- ユーザー名とバスワードを入力します。
   管理者ユーザーは、デバイスアカウントとユーザー/オペレーター権限を適切に設定する必要があります。不要なアカウントとユーザー/オペレーター権限を削除します。
   Note:

Admin(管理者) ユーザーが7回の失敗したパスワード試行(ユーザー/オペ レーターに対して5回の試行)を実行すると、デバイスのIPアドレスがロックされま す。

5. Loginをクリックします。

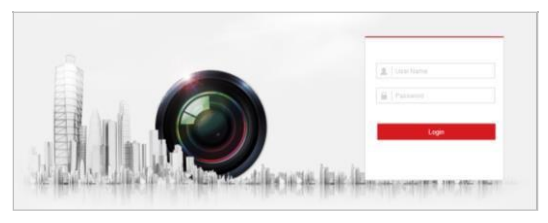

Figure 4-1 ログインインターフェイス

 ライブビデオを表示してネットワークPTZカメラを管理する前に、プラグインをインストールします。 インストールプロンプトに従ってプラグインをインストールします。 Note:

ブラグインのインストールを完了するには、Webブラウザを閉じる必要がある場合があ ります。

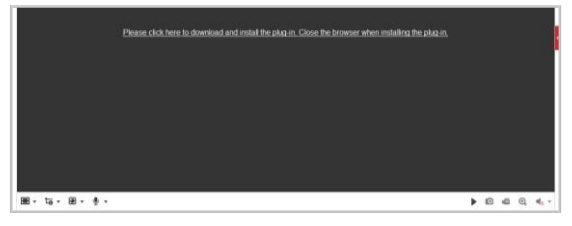

#### Figure 4-2 プラグインのダウンロード

 ブラグインのインストール後にWebブラウザを再度開き、上記の手順2~4を繰 り返してログインします。

#### Note:

日本語する場合は、ログインインターフェース画面右上の言語から日本語を選択し ログインします。

## 5 Hik-Connectアプリを介した操作

#### 目的:

Hik-Connectはモバイルデバイス用のアプリケーションです。 アプリを使用すると、カ メラのライブ画像を表示したり、アラーム通知を受信したりできます。

#### Note:

Hik-Connectサービスは、特定のカメラモデルではサポートされていません。

## 5.1 カメラでHik-Connectサービスを有効にする

#### 目的:

サービスを使用する前に、カメラでHik-Connectサービスを有効にする必要があります。 SADPソフトウェアまたはWebブラウザを介してサービスを有効にできます。

## 5.1.1 SADPソフトウェアを介したHik-Connectサービスの有効化 手順:

- 1. Enable Hik-Connect チェックボックスを選択します:
  - 1). カメラのアクティブ化中"Activate the Device" で設定します。

# section 3.2.2 SADPソフトウェアによるアクティブ化を参照してください。

2). IPアドレスの変更中の「ネットワークパラメータの変更」ページについては

#### section 3.3 IPアドレスの変更を参照してください。

2. 確認コードを作成するか、確認コードを変更します。

| Tips                                                                                    |                                                                                                    |   |
|-----------------------------------------------------------------------------------------|----------------------------------------------------------------------------------------------------|---|
| To enable Hik-Connect service, you verification code.                                   | need to create a verification code or change the                                                                                   |   |
| Verification Code                                                                       | •••••                                                                                                    |   |
|                                                                                         | 6 to 12 letters or numbers,case<br>sensitive. You are recommended to<br>use a combination of no less than<br>8 letters or numbers. |   |
| Confirm Verification Code                                                               | •••••                                                                                                    |   |
| The Hik-Connect service will require<br><u>Service</u> and <u>Privacy Policy</u> before | internet access. Please read the <u>Terms of</u><br>enabling the service.                                                          |   |
|                                                                                         | Confirm Cance                                                                                                    | I |

Figure 5-1 検証コード設定 (SADP)

#### Note:

カメラをHik-Connectアプリに追加するときに、確認コードが必要です。

3. [利用規約]と[プライバシーポリシー]をクリックして読みます。

"Terms of Service" & "Privacy Policy".

4. 設定を確認します。

## 5.1.2 Webブラウザ経由でHik-Connectサービスを有効にする サービスを有効にする前に:

サービスを有効にする前に、カメラをアクティブにする必要があります。 section 3.2 カ メラのアクティベート 3.2.1Webブラウザによるアクティブ化を参照してください。

## 手順:

- Webブラウザを介してカメラにアクセスします。section 4 Webブラウザ経由 でのアクセスを参照差てください。
- 2. プラットフォームアクセス構成インターフェイスに入ります:

環境設定>ネットワーク>詳細設定>プラットフォームアクセス

| HIKVISION*  | ライブピュー 再生      | . #%                                                                                                    | 编码动用         |        |         |            |
|-------------|----------------|----------------------------------------------------------------------------------------------------|--------------|--------|---------|------------|
|             | SNMP FTP Email | プラットホームへのアクセス                                                                                                    | HITPS Ges    | 862.1x | 統合プロトコル | ネットワークリービス |
| □ \$274     | プレートフォーム アク    | Hik-Connect                                                                                                    | ~            |        |         |            |
| 8 ** 10-0   | 図 有助           |                                                                                                    |              |        |         |            |
| 基本設定        | サーバのIPアドレス     | Nedev.hik.connect.com                                                                                                    |              | マイズ    |         |            |
| 248.932     | レジスタ状態         | オフライン                                                                                                    | $\sim$       |        |         |            |
| 6 ビデオとオーディオ | 21-C383        | •••••                                                                                                    | 141          |        |         |            |
| [1] 出境      |                | 6 to 12 characters atowed, inclu-<br>upper-case and lower-case letter                                                                                                 | ding<br>IS,  |        |         |            |
| E 74%       |                | a combination with at least 8<br>characters of all the three above                                                                                                    | arny,        |        |         |            |
| 1 Zhu-9     |                | mentioned types is<br>recommended hole. The 6-cher<br>combination "ABCDEF" and any<br>other case sensitive combination<br>this alphabelical order are not<br>allowed. | ecter<br>Lat |        |         |            |
|             |                | ①皮油コードを作成します。                                                                                                    |              |        |         |            |
|             |                |                                                                                                    |              |        |         |            |
|             | 🗎 ##           |                                                                                                    |              |        |         |            |

Figure 5-2プラットフォームアクセス構成 (Web)

- 3. プレートフォームアクセスモードをHik-Connectとして選択します。
- 4. 有効チェックボックスにくして選択します。
- ボッブアップウィンドウの[利用規約]と[ブライバシーボリシー]をクリックして読みます。
- 6. 確認コードを作成するか、カメラの確認コードを変更します。

#### Note:

カメラをHik-Connectアプリに追加するときに、確認コードが必要です。

7. 設定を保存します。

## 5.2 Hik-Connectのセットアップ

#### 手順:

- App StoreまたはGoogle Playで「Hik-Connect」を検索して、Hik-Connect アプリをダウンロードしてインストールします。
- 2. アプリを起動し、Hik-Connectユーザーアカウントに登録します。
- 3. 登録後、Hik-Connectアプリにログインします。

4.

#### 5.3 Hik-Connectへのカメラの追加

#### 始める前に:

Hik-Connectアカウントに追加する前に、カメラでHik-Connectサービスを有効にす る必要があります。section **5.1** カメラでHik-Connectサービスを有効にする を参 照してください。

#### 手順:

1. ネットワークケーブルを使用してカメラをルーターに接続します。

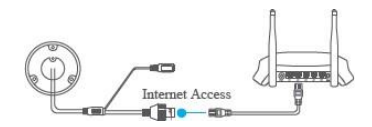

Figure 5-3ルーターを接続する

#### Note:

カメラがネットワークに接続したら、1分待ってから、Hik-Connectアプリを使用してカ メラを操作します。

 Hik-Connectアプリで、右上隅の「+」をタップし、カメラのQRコードをスキャンしてカ メラを追加します。

QRコードは、カメラを確認してください。

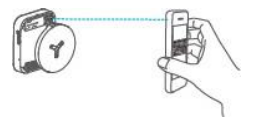

Figure 5-4 QRコードのスキャン

Note:

QRコードが見つからない場合、または不鮮明で識別が困難な場合は、Hik-Connectアプリで、右上隅の「+」をタップし、 アイン(手動自加)をタップしてカ メラのジ Jのいんを入力するごとは、からも自いすることが出来ます。

3. カメラの確認コードを入力します。

#### Notes:

- 必要な確認コードは、カメラでHik-Connectサービスを有効にするときに 作成または変更するコードです。
- 確認コードを忘れた場合は、Webブラウザを介してブラットフォームアクセス 環境設定ページで現在の確認コードを確認できます。
- プロンプトに従ってネットワーク接続を設定し、カメラをHik-Connectアカウントに 追加します。

Note:

詳細については、Hik-Connectアプリのユーザーマニュアルを参照してください。

## 5.4 マイクロSDカードの初期化

デバイス設定インターフェイスの[ストレージ]→ [ストレージマネジメント] → [HDDマ ネジメント] を表示します。マイクロSDカードのステータスを確認します。

対象マイクロSDカードのステータスが未初期化と表示されている場合は、フォーマットします。その後、ステータスは通常に変わります。次に、モーション検出などのイベントトリガーされたビデオのカメラでの記録を開始できます。

### 製品保証書

製品名 ネットワーク Mini PTZ カメラ

型名 DS-2DE2A204IW-DE3(C)

シリアルNo.

設置年月日 年月日

本書は上記製品に万一故障が発生した場合に、下記記載内容により無償修理を保証するものです。

( 無料修理規定 )

- 1) 無料保証期間は、お買い上げ時より1年間となります。
- 本製品の故障、またはその使用によって生じた直接、間接の損害について当社はその責任を、 負わないものとします。
- 3) 取扱説明書、その他説明書に従った使用状態で保証期間内に故障した場合には、無料修理を致します。
- (1) 無料修理をご依頼になる場合には、お買い上げの販売店へお問い合わせ下さい。
- (2)保証期間内でも次の場合には原則として有料となります。
  - (イ) 使用上の誤りおよび不当な修理や改造による故障及び損傷。
  - (ロ) お買い上げ後の取付場所の移設、輸送、落下などによる故障および損傷。
  - (ハ) 火災、地震、水害、落雷、誘導雷、その他天災地変、及び公害、塩害、電圧異常指定 外の使用電源などによる故障および損傷。
  - (二) 車両、船舶に搭載された場合に生ずる故障および損傷。
  - (ホ) コンピューターウィルスによって生じた故障、および損傷。
  - (へ) 本製品に接続している当社指定以外の機器、消耗品に起因する故障および損傷。
  - (ト) 本書のご提示がない場合。
  - (チ) 本書に設置年月日、販売店の記入のない場合。
- 4)記憶装置(ハードディスク・DV・SDカード等)に記憶されたデータは故障や障害の原因にかかわらず保証致

L

かねます。

5)本書は日本国内においてのみ有効です。

※ この保証書は本書に明示した期間、条件のちとにおいて無料修理をお約束するちのです。 従ってこの保証書によって、お客様の法律上の権利を制限するものではありません。 保証期間経過後の修理算についてご不明の場合は、お買い上げの販売店へお問い合わせ下さい。

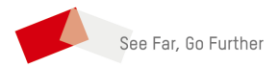

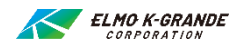